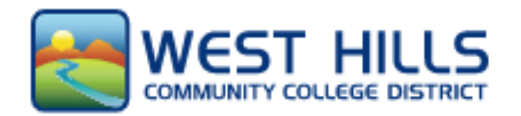

# West Hills Community Colleges

Lemoore, Coalinga & Firebaugh

Accessing myWesthills Portal

#### □ <u>Check your email to find school information</u>

After you complete the admissions application, you will receive a confirmation email from CCCApply letting you know you have submitted your application successfully. Within an hour you should receive a second email confirmation with your student ID number and additional student login information including your username and password.

If you have any trouble visit westhillscollege.com/helpdesk

#### Get on the West Hills College webpage

Click on *myWesthills* at the top of the page

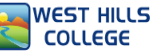

### Log in as a student myWesthills Portal

To login to the West Hills student portal, please click on the following button and type your email and password.

**To Login:** Your login is your myWestHills user name and Password. <u>Your user name is the</u> *username*@my.whccd.edu part in your email.

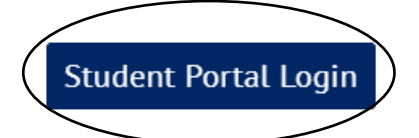

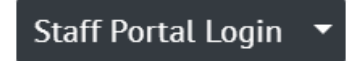

By clicking the myWestHills Login button you agree to abide by the terms of the WHCCD Computer and Network Use Policy, and Academic Honesty Policy.

#### Access

Now you have access to important information through this portal.

- Your Personal Information
  - $\circ$   $\;$  Changing or correcting information  $\;$
- Registering for classes
  - Adding classes, dropping classes, etc.
- Financial Aid
  - o Seeing the financial aid you are awarded
  - o Making payments
- Viewing your Academic Profile
  - o Transcripts, grades

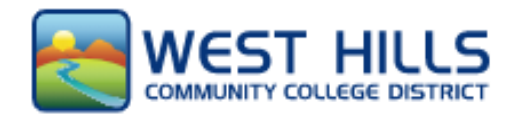

## West Hills Community Colleges

Lemoore, Coalinga & Firebaugh

Student Success Checklist

#### □ <u>Application</u>

The application is available online at: openccc.net.

Within 24-48 hours, look for an "Admissions Acknowledgement" email with your Student ID#. The email will come to the address you used to create your account.

#### □ <u>Apply for Financial Aid</u>

The Free Application for Federal Student Aid (FAFSA) is available online at studentaid.gov. If you need assistance, call our office to have an Outreach Specialist assist you.

#### **Orientation**

Complete the online Orientation – available through the myWestHills student portal.

- ✓ Orientation is one of the requirements for Priority Registration.
- ✓ To complete the online student orientation, you will need your Student ID.
  - Check your email/junk folder or visit the Counseling Center for help.
- ✓ Online Orientation at: <u>www.westhillscollege.com/coalinga/admissions/future-</u> <u>students/orientation.php</u> It take approximately 30-45 minutes to complete.

#### □ <u>Meet with a Counselor: Educational Plan</u>

Schedule an appointment with a counselor via the *Virtual Resources* page of the campus you want to attend.

- For Lemoore https://westhillscollege.com/lemoore/resources/virtual-resources/
- For Coalinga or Firebaugh <u>https://westhillscollege.com/coalinga/resources/virtual-resources/</u>
- > You can also make an appointment by calling their office at (559) 934-2300.

#### **<u>Register for Classes:</u>**

You will need to Log In to your myWestHills Portal in order to register for the classes you want.

Go to <u>https://www.westhillscollege.com/portal/</u>

#### Learn More about West Hills College's Support Services

To learn more about what West Hills – Lemoore College has to offer! Go to: <u>https://www.westhillscollege.com/lemoore/resources/student-support/</u> To learn more about what West Hills – Coalinga or Firebaugh has to offer! Go to: <u>https://www.westhillscollege.com/coalinga/resources/student-support/</u>

### **Need Help Getting Started?**

Please call Central California Educational Opportunity Center (559) 278-2280